REV. 03/01/2019

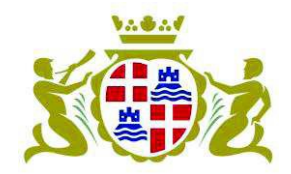

## Servizio Cultura e Spettacolo Ufficio Programmazione Attività Culturali

## GUIDA ALLA COMPILAZIONE ED INVIO DELLE ISTANZE ON LINE: CONTRIBUTI PER MANIFESTAZIONI CULTURALI E DI SPETTACOLO

| INDICE:                                                                 |         |
|-------------------------------------------------------------------------|---------|
| Accesso all'area riservata                                              | Pag. 2  |
| Compilazione delle sezioni                                              | Pag. 6  |
| Salvataggio dati inseriti per successiva conclusione della compilazione | Pag. 10 |
| Ricerca pratiche in corso di compilazione                               | Pag. 11 |
| Allegati all'istanza                                                    | Pag. 13 |
| Inserimento degli allegati obbligatori                                  | Pag. 14 |
| Inserimento di altri allegati                                           | Pag. 15 |
| Gestione allegati                                                       | Pag. 16 |
| Invio dell'istanza                                                      | Pag. 17 |
| Ricerca e visualizzazione delle istanze inviate                         | Pag. 19 |
| Software consigliati                                                    | Pag. 22 |

Di seguito vengono esposti i passaggi necessari per il corretto inserimento delle istanze on line.

#### 1. ACCESSO ALL'AREA RISERVATA

Partendo dalla Home Page del sito web del Comune di Cagliari (http://www.comune.cagliari.it/portale/)

#### 1) cliccare su ACCEDI AI SERVIZI

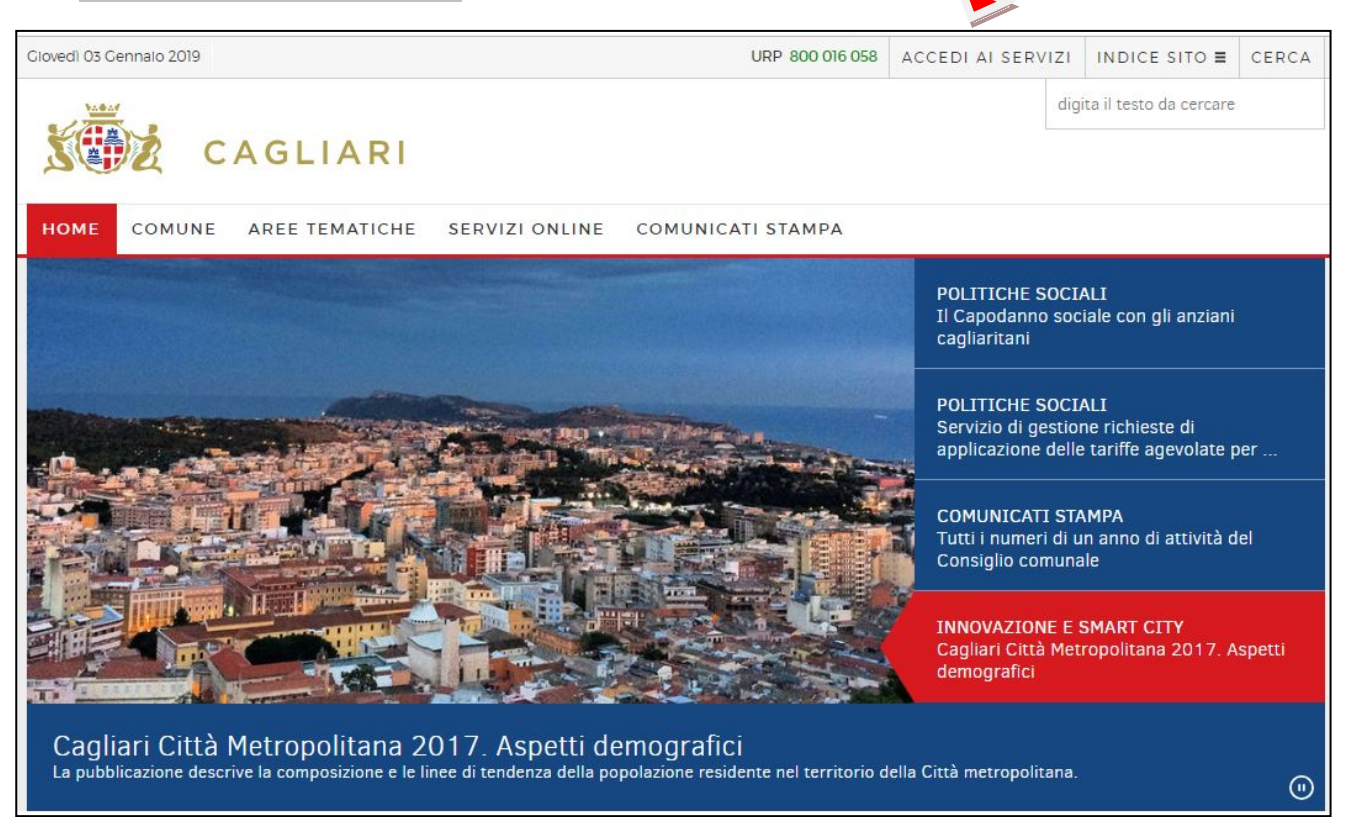

2) Nella seguente schermata cliccare su Entra con SPID e selezionare il gestore della propria identità digitale

|                                                                                                    | o rosso) è necessario | dere una identità SPID Sistema Pubblico di Identità Digitale. |   |
|----------------------------------------------------------------------------------------------------|-----------------------|---------------------------------------------------------------|---|
| Se sei già in possesso di un'identità<br>digitale, accedi con le credenziali del<br>tuo gestore. Se non hai ancora | Entra con SPID        | AGID SPID - Cos'è e come fun 🍳 AGID                           |   |
| un'identità digitale, richiedila ad uno<br>dei gestori. Il comune di Cagliari<br>richiede SPID livello 2 e la      | oba.th                | spect                                                         |   |
| registrazione deve essere effettuata<br>come persona fisica (che<br>eventualmente agisce in nome e per             | foCert ID             | di Identità Digitale                                          |   |
| conto di una persona giur                                                                                          | tesa                  |                                                               |   |
| Accesso ai Sonvizi risorvati                                                                                       | Namirial <b>:D</b>    |                                                               | ~ |
| Por                                                                                                    | ste ID spid           |                                                               |   |
| SPID Cos'è e come funziona                                                                                         | SIELTEI               |                                                               | ~ |
| Cosa succede quando si accede la prim Sp                                                                           | ditalia               | Comune?                                                       | ~ |
| Si accede a SPID ma non ai Servizi riser <b>T</b>                                                                  | IM id                 | gersi?                                                        | ~ |
| CORRELATI                                                                                                    |                       | -                                                             |   |

3) Inserire Nome utente e Password e proseguire con la procedura d'identificazione prevista dal gestore dell'identità digitale:

| utilizza<br>Sp2d<br>Sp2d<br>Sp2d<br>Sp2d<br>Sp2d | utilizza<br>Sped <sup>©</sup> sped <sup>③</sup>                                                                  |
|--------------------------------------------------|----------------------------------------------------------------------------------------------------|
| COMUNE DI CAGLIARI - SITO ISTITUZIONALE          |                                                                                                    |
| Nome utente <u>Nome utente dimenticato ?</u>     | Per accedere al servizio è richiesta l'immissione del codice<br>temporaneo (OTP) generato dalla Sua credenziale. |
| Password <u>Password dimenticata ?</u>           |                                                                                                    |
|                                                  |                                                                                                    |
| Mostra password                                  | Mostra OTP                                                                                                    |
| Entra con SPID                                   | Entra con SPID                                                                                                   |
| Non hai Spid? Registrati! Annulla                | Annulta                                                                                                    |
| Tempo rimanente: 04m 38s Tentativi rimanenti: 5  |                                                                                                    |
|                                                  | Tentativi rimanenti: 5                                                                                           |
|                                                  |                                                                                                    |

| utilizza<br>Sp2d@<br>Sp2d@                                                                 |
|--------------------------------------------------------------------------------------------|
| COMUNE DI CAGLIARI - SITO ISTITUZIONALE                                                    |
| Per accedere al servizio richiesto è necessario l'utilizzo dei<br>seguenti dati personali: |
| <ul> <li>Luogo di nascita: B354</li> </ul>                                                 |
| Data di nascita:                                                                           |
| <ul> <li>Sesso: M</li> </ul>                                                               |
| Nome:                                                                                      |
| Cognome:                                                                                   |
| Codice identificativo SPID: AIDP0000148136                                                 |
| Codice fiscale: TINIT-                                                                     |
| 2 Autorizza                                                                                |
| Annulla                                                                                    |
| Tempo rimanente: 03m 13s                                                                   |

#### 4) Cliccando su Autorizza, comparirà la seguente schermata

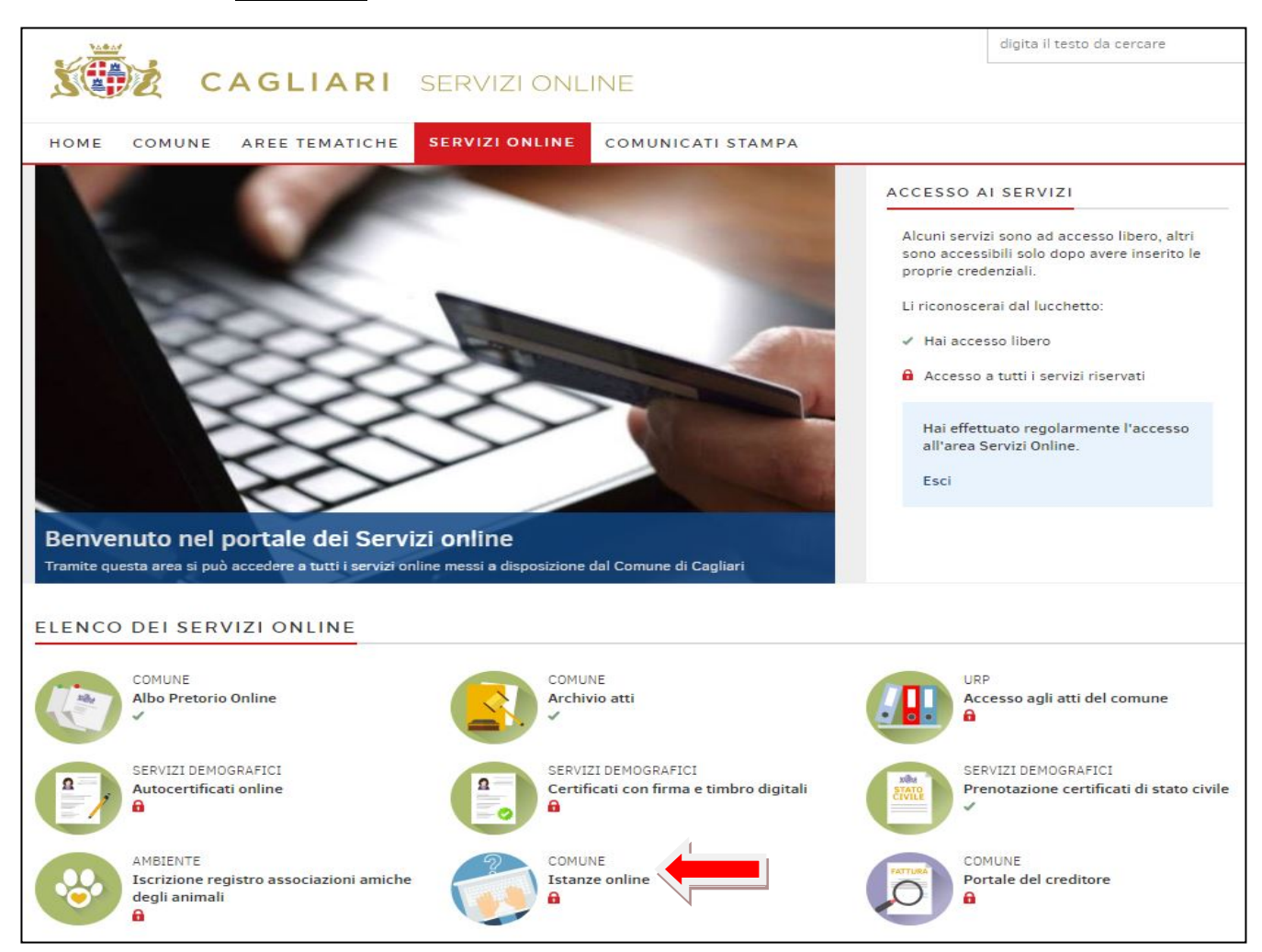

## 5) Cliccare su Istanze online

#### 6) Nella seguente schermata, selezionare tra le istanze del Servizio Cultura e Spettacolo

«Istanze per: CONCESSIONE CONTRIBUTI PER ATTIVITÀ CULTURALI E DI SPETTACOLO»:

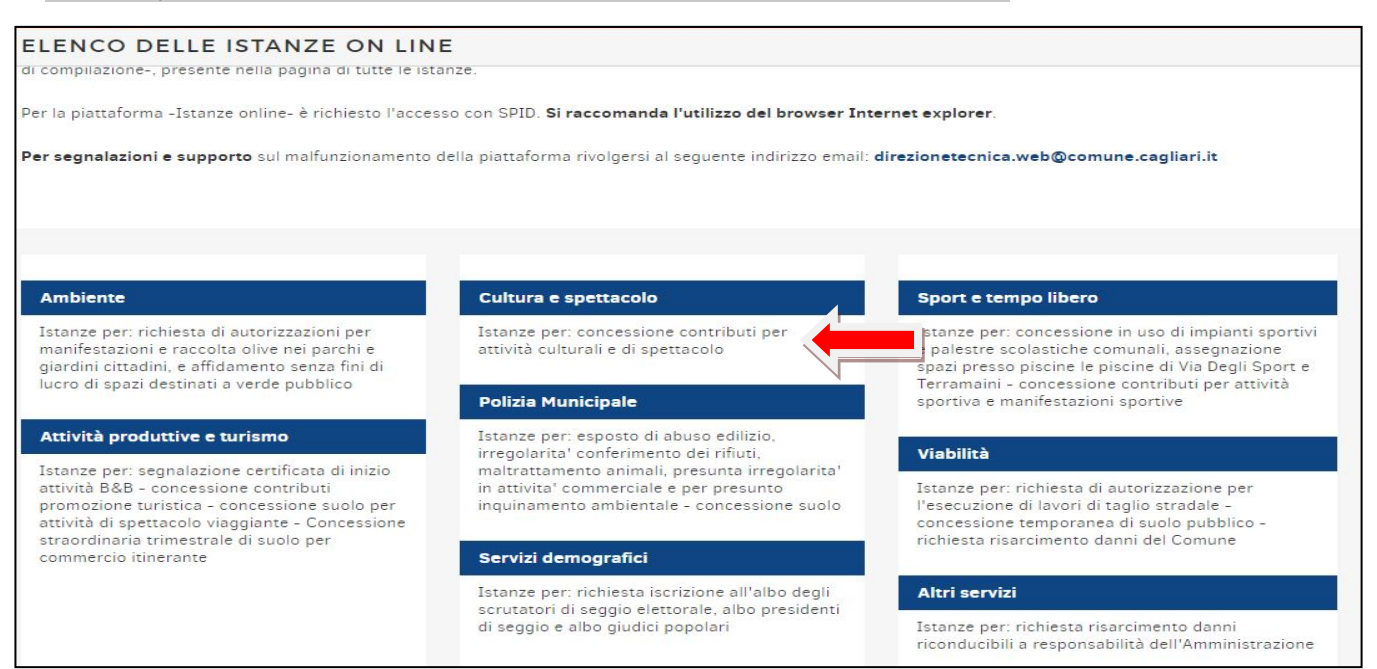

| <b>Istanze Cultura e Spettacolo</b><br>Accedi al servizio esterno per la compilazione delle istanze in elenco o consulta le tue istanze in<br>corso di compilazione o già completate e inviate.                                                                                                    |
|----------------------------------------------------------------------------------------------------|
| Servizi disponibili                                                                                                    |
| <ul> <li>Domanda di contributi per attività culturali e di spettacolo (sino a 2.000 euro)</li> <li>Domanda di contributi per attività culturali e di spettacolo (superiori a 2.000 euro)</li> <li>Domanda di contributo per manifestazioni culturali e di spettacolo per l'evento CAGLIARIPAESAGGIO</li> <li>Domanda di contributo per spettacoli e manifestazioni alla Fiera di Cagliari</li> </ul> |
| Descrizione del servizio                                                                                                    |

8) Selezionare uno dei bandi attivi per il 2019. Ad esempio, per la presente guida, utilizzeremo la **Domanda di contributi per attività culturali e di spettacolo (superiori a 2.000 euro).** 

9) Nella schermata seguente, selezionare nuovamente <u>Domanda di contributi per attività</u> <u>culturali e di spettacolo (superiori a 2.000 euro)</u>.

| HOME                        | COMUNE                               | AREE TEMATICHE                          | SERVIZI ONLINE                                | COMUNICATI STAMPA                                        |
|-----------------------------|--------------------------------------|-----------------------------------------|-----------------------------------------------|----------------------------------------------------------|
| CULTI                       | JRA E SI                             | PETTACOLO                               |                                               |                                                          |
| H <mark>ome ⊬ S</mark> ei   | rvizi Online → El                    | enco delle istanze on line →            | Cultura e spettacolo > Is                     | stanza per la concessione contributi superiori a duen    |
| <b>Istanz</b><br>Istanza c  | <b>ta per co</b><br>Inline per la    | ontributi supe<br>richesta di contribut | e <b>riori a duem</b><br>i per manifestazioni | <b>ila euro</b><br>culturali e di spettacolo - Anno 2018 |
| Si raccoma<br>all'inserime  | nda di non alleg<br>nto degli allega | jare file il cui nome contei<br>ti.     | nga caratteri accentati o                     | apici, così come indicato nella guida alla compila       |
| Visualizza le               | tue p <mark>r</mark> atiche.         |                                         |                                               |                                                          |
| Istanze attiv<br>Domanda di | ve<br>contributi <mark>p</mark> er a | ttività culturali e di spettac          | colo (superiori a 2.000 eu                    | ro)                                                      |

# 10) Apparirà la seguente schermata. Selezionare la casella di controllo «Presa visione privacy»

|                                | T T A K A A                                                                                                    |                                    |
|--------------------------------|----------------------------------------------------------------------------------------------------|------------------------------------|
| inico > Generazione iter > Inf | Segnala errore Invia suggerimento                                                                                                    | Le mie pratiche Esci Aiuto in line |
|                                | Domanda di contributi per attività culturali e di spettacolo (superiori a 2.000 euro)                                                                                                    |                                    |
| Cultura e Spettacolo           |                                                                                                    |                                    |
|                                | INFORMATIVA AI SENSI DELL'ART. 13 DEL DECRETO LEGISLATIVO N. 196/2003, "CODICE IN MATERIA DI PROTEZIONE DEI DATI PERSONALI"                                                                                                    | ^                                  |
|                                | Si informa, ai sensi dell'art. 13 del D. Lgs. n. 196 del 30 giugno 2003 ("Codice in materia di protezione dei dati personali"),<br>che il Comune di Cagliari, in qualità di "Titolare" del trattamento, è tenuto a fornirle informazioni in merito all'utilizzo dei<br>suoi dati personali.                                                                                                    |                                    |
|                                | Per trattamento si intende qualunque operazione o complesso di operazioni concernenti "la raccolta, la registrazione,<br>l'organizzazione, la conservazione, la consultazione, l'elaborazione, la modificazione, la selezione, l'estrazione, il raffronto,<br>l'utilizzo, l'interconnessione, il blocco, la comunicazione, la diffusione, la cancellazione e la distruzione di dati, anche se non<br>registrati in una banca dati". |                                    |
|                                | I dati personali sono trattati per le finalità previste dal procedimento per il quale vengono conferiti i dati stessi.<br>In relazione alle finalità descritte, il trattamento dei dati personali avviene mediante strumenti manuali, informatici e<br>telematici con lociche strettamente correlate alle finalità sopra evidenziate e, comunque, in modo da garantire la sicurezza e                                               | v                                  |
|                                | Presa visione-privacy                                                                                                    |                                    |
|                                |                                                                                                    | Avanti >                           |

# 11) Cliccare su Avanti >>

## 2. COMPILAZIONE DELLE SEZIONI

## - COMPILAZIONE sezione ANAGRAFICA:

## 1) Cliccare su COMPILA

| Jodice domanda                                                   | 3354592-1922992                               |                                            |
|------------------------------------------------------------------|-----------------------------------------------|--------------------------------------------|
| ANAGRAFICA COMPILA                                               |                                               |                                            |
| Informazioni relative al dichiarante:                            |                                               |                                            |
| Nome :                                                           | Cognome :                                     | Sesso: Maschio                             |
| Nato a : CAGLIARI                                                | Provincia :                                   | d : C                                      |
| Cod.Fiscale :                                                    | -                                             |                                            |
| Informazioni relative alla residenza o domicilio per la ca       | rica :                                        |                                            |
| Residente nel Comune di :                                        | Tal -                                         | CAP: 0                                     |
| Località/frazione                                                | Tet :                                         | Cellulare                                  |
| Domicilio elettronico ( e-mail ) per corrispondenza con il Comun | e:                                            | PEC (se diversa dal domicilio elettronico) |
| Agisco in qualità di:                                            |                                               |                                            |
| C Legale rappresentante di società/Titolare di impresa indivio   | duale(*)                                      |                                            |
| Persona fisica(*)                                                |                                               |                                            |
| Genitore di minore/Legale rappresentante di privato(*)           |                                               |                                            |
| Rappresentante di altro ente o associazione (inclusi enti no     | o profit) - o Amministratore di condominio(*) |                                            |
| Destancianists (altra seconda sourcite di seconda (1)            |                                               |                                            |

#### ESEMPIO DI COMPILAZIONE (SEZIONE ANAGRAFICA)

| C fi 🗋 people                 | e.comune.cagilari.it/people/loopBack.do?propertyName=anagrafica.jsp                                                                                                    |                     |                                            |                                      |                       |
|-------------------------------|----------------------------------------------------------------------------------------------------|---------------------|--------------------------------------------|--------------------------------------|-----------------------|
| :     Procedimento            | unico > Modello unico > Modello Unico                                                                                                    |                     | A711 X7                                    | Segnala errore Invia suggerimento Le | mie pratiche Esci Aiu |
| ito                           |                                                                                                    |                     |                                            |                                      |                       |
|                               | Informazioni relative al dichiarante:                                                                                                    |                     |                                            |                                      |                       |
| alifica: Utente<br>Xialifica: | Nome (*)                                                                                                    | Cognome             | (*)                                        | Sesso Maschio 💌 (*)                  |                       |
| cale:                         | Nato a ROMA (*)                                                                                                    | Provincia ROMA      | (*)                                        | 4                                    |                       |
|                               | Cod.Fiscale                                                                                                    |                     |                                            |                                      |                       |
| contesto                      | Informazioni relative alla residenza o domicilio per la carica :                                                                                                    |                     |                                            |                                      |                       |
| to.                           | Residente nel Comune di Selargius (*)                                                                                                    | Provincia CA (*)    |                                            | CAP 09047 (*)                        |                       |
| servizio                      | Indirizzo e numero civico (*)                                                                                                    | Tel(*)              |                                            | Fax                                  |                       |
| 50                            | Località/frazione ROMA                                                                                                    |                     | Cellulare 06123456                         |                                      |                       |
|                               | Domicilio elettronico (e-mail/PEC) per corrispondenza con il Comune                                                                                                    | - 131               | PEC (se diversa dal domicilio elettronico) |                                      |                       |
|                               | Anicco in mulità di                                                                                                    | (1)                 |                                            |                                      |                       |
|                               |                                                                                                    |                     |                                            |                                      |                       |
|                               | <ul> <li>Legale rappresentante di socieda/ ritolare di impresa individuale(*)</li> <li>Legale rappresentante di socieda/ ritolare di impresa individuale(*)</li> </ul> |                     |                                            |                                      |                       |
|                               | <ul> <li>Persona fisica(*)</li> </ul>                                                                                                    |                     |                                            |                                      |                       |
|                               | Genitore di minore/Legale rappresentante di privato(")                                                                                                    |                     |                                            |                                      |                       |
|                               | Rappresentante di altro ente o associazione (inclusi enti no profit) - o Amministrato                                                                                  | re di condominio(*) |                                            |                                      |                       |
|                               | Professionista/altro soggetto munito di procura(*)                                                                                                    |                     |                                            |                                      |                       |
|                               |                                                                                                    |                     |                                            |                                      |                       |
|                               | Sarva e Avaliza nena compliazione den anagranca >>                                                                                                    |                     |                                            |                                      |                       |

2) Al termine della regolare compilazione di tutti i campi obbligatori cliccare su «Salva e Avanza nella compilazione dell'anagrafica».

3) Se la compilazione è corretta, la sezione comparirà come di seguito:

| -> C f [] pec                                  | ople.comune.cagliari.it/people/lookupDispatchProcess.do                                                  |                                               |                                                   | 1               |
|------------------------------------------------|----------------------------------------------------------------------------------------------------|-----------------------------------------------|---------------------------------------------------|-----------------|
|                                                |                                                                                                    |                                               |                                                   |                 |
| ene:     Procedimento uni                      | co > Modello unico > Modello Unico                                                                       |                                               | Segnala errore Invia suggerimento Le mie pratiche | Esci Aiuto in I |
|                                                |                                                                                                    |                                               |                                                   |                 |
| Amuto                                          | Compilazione completata (tutti i campi obbligatori sono stati compilati), C                              | liccare sul pulsante "TORNA AL MODELLO UNICO" |                                                   |                 |
| Qualifica: Utente<br>n. Qualifica:<br>Fisrale: |                                                                                                    |                                               |                                                   |                 |
|                                                | Informazioni relative al dichiaranter                                                                    |                                               |                                                   |                 |
| 1000                                           | Nome i                                                                                                   | Cogname i                                     | Sessoi Maschio                                    |                 |
| n contesto                                     | Nature ROMA                                                                                              | Provincie   ROMA                              | (#):                                              |                 |
| iato.                                          | CODINGLAW I                                                                                              |                                               |                                                   |                 |
|                                                | Informazioni relative alla socialenza o dominino ner la carica :<br>Residente nel Comune di              | Research of CA                                | C10: 09047                                        |                 |
| 158FV1210                                      | Inducto e numero corra                                                                                   | Tel                                           | Fax                                               |                 |
| 350                                            | Localita/Instante 1 BOMA                                                                                 | Celulare ( 061234                             | 156                                               |                 |
|                                                | Domicilo elettronico (e-mei/PEC) per correspondenza con 8 Comune :                                       | PEC (se diverse dals                          | demails ++trance)                                 |                 |
|                                                | Agisco in qualità dii                                                                                    |                                               |                                                   |                 |
|                                                | Janale representante di società/"Italice di increase individuale/")                                      |                                               |                                                   |                 |
|                                                | refre representante o accessi - comune o monera monomente. 1                                             |                                               |                                                   |                 |
|                                                | Persona faca(*)                                                                                          |                                               |                                                   |                 |
|                                                | Gentore di minore/Legale rappresentante di privato(*)                                                    |                                               |                                                   |                 |
|                                                | * Rappresentante di abro ente o associazione (inclusi enti no profit) - o Amministratore di condomino(*) |                                               |                                                   |                 |
|                                                | Professionata(altro soggetto munito di procura(*)                                                        |                                               |                                                   |                 |
|                                                | Hotwasone della rappresentanza i Presidente                                                              | Specificare se selesonata in voce "Abro"      |                                                   |                 |
|                                                | Dell'ente rappresentato:<br>Desoninzzone i ASSOCIAZIONE AMICI MIEI<br>Comorde i ROMA                     |                                               |                                                   |                 |
|                                                | CAP : 00100                                                                                              | Provincia / ROMA                              |                                                   |                 |
|                                                | Indeizza / VIA GIULIO CESARE                                                                             |                                               |                                                   |                 |
|                                                | Località/frazione i ROMA                                                                                 |                                               |                                                   |                 |
|                                                | Telefino : 06123456                                                                                      | fas                                           |                                                   |                 |
|                                                | eMel :                                                                                                   |                                               |                                                   |                 |
|                                                | несират розтин - прозни ум. п. суко, юсека е сар (188108                                                 |                                               |                                                   |                 |
|                                                | Cod-Fecale a Identificativo Stramera: r 92146810921                                                      |                                               |                                                   |                 |
|                                                | P.IVA POSSEDUTA: SI                                                                                      | P.IVA: 92146810921                            |                                                   |                 |
|                                                | Informazioni relative all'iscrizione al Registro regionale delle Persone Giuridiche                      |                                               |                                                   |                 |
|                                                | kegone' wome                                                                                             | white a support a wedding to adjourne         |                                                   |                 |
|                                                | << Torna alla sezione dell'anagrafica precedente                                                         |                                               |                                                   |                 |
|                                                |                                                                                                    |                                               |                                                   |                 |
|                                                |                                                                                                    | TODAYS AL MODELLO UNITED                      |                                                   |                 |

# SEGUENDO LA STESSA PROCEDURA, COMPILARE LE SEZIONI PARTE PRIMA-A, PARTE PRIMA-B E PAGAMENTO BOLLO

- COMPILAZIONE sezione PARTE PRIMA-A:

1) Cliccare su COMPILA

| r applicazione uene sanzioni penan ui cui an arci 19, cu                         | Jillia v, ucha icyyc 241/ 1990.                                         |
|----------------------------------------------------------------------------------|-------------------------------------------------------------------------|
| DATI DE                                                                          | ELL' ISTANZA                                                            |
| PARTE PRIMA - A COMPILA                                                          |                                                                         |
| il 'Proponente' chiede che il progetto sia inserito ai fini della v<br>categoria | valutazione e dell'attribuzione delle risorse economiche nella seguente |
| Teatro e danza(*)                                                                |                                                                         |
| Musica(*)                                                                        |                                                                         |
| Arti visive, grafiche e artigianato artistico(*)                                 |                                                                         |
| Cinema(*)                                                                        |                                                                         |
| Attività letterarie(*)                                                           |                                                                         |
| <ul> <li>Attività culturali diverse(*)</li> </ul>                                |                                                                         |
| <ul> <li>associazioni di nuova costituzione (*)</li> </ul>                       |                                                                         |
| di poter beneficiare di un contributo di EURO(*                                  | ()                                                                      |
| per l'organizzazione del programma/progetto dal titolo                           | (*)                                                                     |
| che si terrà a(*)                                                                |                                                                         |
| dalla data(*)                                                                    | alla data(*)                                                            |

2) Compilare i dati richiesti. Vedasi esempio che segue:

| 'Proponente' chiede che il progetto sia inserito ai fini della valu | tazione e dell'attribuzione delle risorse economich                                   | e nella seguente categoria                                        |
|---------------------------------------------------------------------|---------------------------------------------------------------------------------------|-------------------------------------------------------------------|
| ● Teatro e danza(*)                                                 |                                                                                       |                                                                   |
| O Musica(*)                                                         |                                                                                       |                                                                   |
| $\bigcirc$ Arti visive, grafiche e artigianato artistico(*)         |                                                                                       |                                                                   |
| Cinema(*)                                                           |                                                                                       |                                                                   |
| O Attività letterarie(*)                                            |                                                                                       |                                                                   |
| O Attività culturali diverse(*)                                     |                                                                                       |                                                                   |
| associazioni di nuova costituzione (*)                              |                                                                                       |                                                                   |
| i poter beneficiare di un contributo di EURO 20000                  | *)                                                                                    |                                                                   |
| er l'organizzazione del programma/progetto dal titolo A SPAS        | SSO CON DAISY                                                                         | (*)                                                               |
| he si terrà a CAGLIARI, Teatro Massimo                              | (*)                                                                                   |                                                                   |
| alla data (*)                                                       | alla data                                                                             | (*)                                                               |
|                                                                     |                                                                                       |                                                                   |
| I campi contra                                                      | I campi contrassegnati con il simbolo (*<br>issegnati con il simbolo (**) indicano al | <sup>c</sup> ) sono obbligatori<br>meno una selezione obbligatori |
| ТО                                                                  | RNA AL MODELLO UNICO SALVA E TORN                                                     | A AL MODELLO UNICO                                                |

## - COMPILAZIONE delle sezioni PARTE PRIMA-B E PAGAMENTO BOLLO:

# 1) Cliccare su COMPILA

| PARTE PRIMA - B COMPILA                                                                                                    |                                                                                                    |
|----------------------------------------------------------------------------------------------------|----------------------------------------------------------------------------------------------------|
| DICHIARA                                                                                                    |                                                                                                    |
| sede operativa, località(*)                                                                                                    | provincia(*)                                                                                                    |
| indirizzo(*)                                                                                                    | n. civico(*)                                                                                                    |
| data di costituzione della Associazione/Ente/Istituzione/Impresa(*)                                                                                                    |                                                                                                    |
| 🔲 di avere piena conoscenza del Regolamento per l'erogazione dei contributi per attività culturali e di sc                                                                                                    | pettacolo, approvato con Deliberazione del Consiglio Comunale n. 182 del 05/12/2017;(*)                                                                     |
| C che l'Associazione/Ente non ha rapporti debitori con il Comune di Cagliari(*)                                                                                                    |                                                                                                    |
| che l'Associazione/Ente ha i sequenti rapporti debitori con il Comune di Canlian(*)                                                                                                    |                                                                                                    |
| specificare (*)                                                                                                    |                                                                                                    |
| che il Cod. Fiscale/P.IVA dell'Ente/Associazione è il seguente(*)                                                                                                    |                                                                                                    |
| Che l'IVA costituisce un costo (*)                                                                                                    | Che FIVA NON costituisce un costo (*)                                                                                                    |
| in caso di IVA detraibile riportare nel preventivo finanziario gli importi al netto di IVA;                                                                                                    |                                                                                                    |
| che il regime IVA adottato è il seguente (*)                                                                                                    | specificare                                                                                                    |
| di autorizzare fin da ora l'Amministrazione Comunale di Cagliari a concedere l'accesso al presente doc<br>progetti per l'erogazione dei contributi per le attività culturali e di spettacolo e per la formazione della grac | cumento e ai suoi allegati ai soggetti che eventualmente vi avessero interesse, per le esigenze della procedura di selezione dei<br>duatoria definitiva.(*) |
| 📃 che le notizie e informazioni riportate nella presente istanza, nella intera scheda progetto e nell'intero                                                                                                    | o preventivo finanziario sono veritiere.(*)                                                                                                    |
| Pagamento bollo euro 16,00 COMPILA                                                                                                    |                                                                                                    |
| Il pagamento del Bollo NON è dovuto in quanto: ONLUS iscritta all'anagrafe unica presso la Dir. Reg.<br>di Promozione Sportiva riconosciuta dal CONI facente parte di Discipline Sportive Associate, ecc(*)                 | Entrate, organizzazioni iscritte nel Registro Regionale del Volontariato, Coop. Sociale, Ente Pubblico, Federazione Sportiva, Ente                          |
| il pagamento del Bollo è dovuto (*)                                                                                                    |                                                                                                    |
| il pagamento dell'imposta di bollo di Euro 16,00 è assolto mediante idonea dichiarazione di assolvime                                                                                                    | nto imposta bollo, resa sul modulo denominato - Modulo assolvimento pagamento imposta di bollo -(*)                                                         |
| NB il suddetto modulo è presente nella sezione -allegati e/o dichiarazioni compilabili- deve essere scaricato                                                                                                    | o, stampato, compilato, firmato, scannerizzato e successivamente allegato                                                                                   |

## 2) Compilare i dati richiesti

### NOTA BENE: al termine della compilazione, cliccare su SALVA E TORNA AL MODELLO UNICO

#### 3-A. SALVATAGGIO DATI INSERITI PER SUCCESSIVA CONCLUSIONE DELLA COMPILAZIONE

I dati inseriti possono essere salvati in qualsiasi momento durante la compilazione delle sezioni:

1) cliccando sul pulsante Salva (posizionato in basso a destra della schermata);

| Pagamento<br>il pagamento del Bo<br>iconosciuta dal CONI far<br>il pagamento del Bo<br>il pagamento del limi<br>NB Il suddetto modulo è | bollo euro 16,00         COMPILA           Jilo NON è dovuto in quanto: ONLUS iscritta all'anagrafe unica presso la Dir. Reg. Entrate; organizzazioni iscritte nel fi<br>cente parte di Discipline Sportive Associate, ecc(*)           Jilo è dovuto (*)           Imposta di bolio di Euro 16,00 è assolto mediante idonea dichiarazione di assolvimento imposta bolio, resa sul modulo<br>presente nella sezione -allegati e/o dichiarazioni compilabili- deve essere scaricato, stampato, compilato, firmato, sca | kegistro Regionale del Volontariato; Coop. Sociale, Ente Pubblico, Federazione Sportiva, Ente di Promozione Sportiva<br>denominato - Modulo assolvimento pagamento imposta di bolto -(*)<br>annerizzato e successivamente allegato |    |  |  |
|----------------------------------------------------------------------------------------------------|----------------------------------------------------------------------------------------------------|----------------------------------------------------------------------------------------------------|----|--|--|
|                                                                                                    | ALLEGA                                                                                                    |                                                                                                    |    |  |  |
| Ente                                                                                                    | Istanza/Comunicazione                                                                                                    | Qagetto                                                                                                    |    |  |  |
| Cultura e Spettacolo                                                                                                    | Domanda di contributi per attività culturali e di spettacolo (superiori a 2.000 euro)                                                                                                    | Domanda di contributi per attività culturali e di spettacolo (superiori a 2.000 euro)                                                                                                    |    |  |  |
| Copie                                                                                                    | Documento                                                                                                    |                                                                                                    |    |  |  |
| 1                                                                                                    | copia non autenticata di un documento di identità in corso di validità del dichiarante                                                                                                    |                                                                                                    |    |  |  |
| 1                                                                                                    | Copia non autenticata del codice fiscale/partita IVA dell'Associazione, Società, Ente, Istituzione , ecc., richiedente                                                                                                    |                                                                                                    |    |  |  |
| 1                                                                                                    | partenariati sottoscritti per l'attuazione del progetto                                                                                                    |                                                                                                    |    |  |  |
| í .                                                                                                    | la rassegna stampa relativa alle attività indicate alla Sezione B della scheda del progetto                                                                                                    |                                                                                                    |    |  |  |
| 1                                                                                                    | copia aggiornata dell'Atto costitutivo e Statuto (solo per chi richiede il contributo per la prima volta)                                                                                                    |                                                                                                    |    |  |  |
| l I                                                                                                    | copia dei verbali di nomina organosociali in carica (solo per chi richiede il contributo per la prima volta)                                                                                                    |                                                                                                    |    |  |  |
|                                                                                                    |                                                                                                    |                                                                                                    |    |  |  |
|                                                                                                    | allegati e/o dichiarazioni compilabili. Devono essere scaricati, compilati,                                                                                                    | sottoscritti, scannerizzati e successivamente allegati                                                                                                    |    |  |  |
|                                                                                                    | documento                                                                                                    | nome file                                                                                                    |    |  |  |
| PARTE SECONDA Scheda                                                                                                    | a Progetto                                                                                                    | PARTE II - Schede progetto B.G.doc                                                                                                    |    |  |  |
| PARTE TERZA Prev. Final                                                                                                    | inziario                                                                                                    | PARTE III - Prev. Fin. B.G.doc                                                                                                    |    |  |  |
| Modulo assolvimento pag                                                                                                    | gamento imposta di bollo                                                                                                    | Modulo assolvimento pagamento imposta di bolio.pdf                                                                                                    |    |  |  |
| modulo Dichiarazione so                                                                                                    | stitutiva Organi Direttivi (Sociali) e Soci (solo per le Associazioni di nuova costituzione)                                                                                                    | DICH. SOST. ORGANI DIR. E SOCI.doc                                                                                                    | Na |  |  |
|                                                                                                    |                                                                                                    | << Indietro 1 2 Avanti >:                                                                                                    | >  |  |  |

2) Subito dopo comparirà il seguente messaggio:

| paragrafo ANAGRAFICA, verrà utilizzato per le comun<br>sualizzati | ati richiesti sono obbligatori<br>Kazioni dell'Ente e per l'Invio della |  |
|-------------------------------------------------------------------|-------------------------------------------------------------------------|--|
| La pratica è stata salvata ed è i<br>link Le Mie Pratiche.        | modificabile tramite il                                                 |  |

#### 3-B. RICERCA PRATICHE IN CORSO DI COMPILAZIONE (PRECEDENTEMENTE SALVATE):

1) Accedere all'Area Riservata/Istanze on line/Cultura e spettacolo.

| HOME COMUNE AREE TEMATICHE                                                                                                    | SERVIZI ONLINE COMUNICATI STAMPA                                                                                                    |                                                                                                    |
|----------------------------------------------------------------------------------------------------|----------------------------------------------------------------------------------------------------|----------------------------------------------------------------------------------------------------|
| ELENCO DELLE ISTANZE ON LI                                                                                                    | NE                                                                                                    |                                                                                                    |
|                                                                                                    |                                                                                                    |                                                                                                    |
|                                                                                                    |                                                                                                    |                                                                                                    |
| Ambiente                                                                                                    | Cultura e spettacolo                                                                                                    | Sport e tempo libero                                                                                                    |
| Istanze per: richiesta di autorizzazioni per<br>manifestazioni e raccolta olive nei parchi e<br>giardini cittadini, e affidamento senza fini di                                                                                                    | Istanze per: concessione contributi per<br>attività culturali e di spettacolo                                                            | Istanze per: concessione in uso di impianti sportivi<br>e palestre scolastiche comunali, assegnazione<br>spazi presso piscine le piscine di Via Degli Sport e                        |
| lucro di spazi desunati a verde pubblico                                                                                                    | Polizia Municipale                                                                                                    | sportiva e manifestazioni sportive                                                                                                    |
| Attività produttive e turismo                                                                                                    | Istanze per: esposto di abuso edilizio,<br>irregolarita' conferimento dei rifiuti                                                        | Vishilità                                                                                                    |
| Istanze per: segnalazione certificata di inizio<br>attività B&B - concessione contributi<br>promozione turistica - concessione suolo per<br>attività di spettacolo viaggiante - Concessione<br>straordinaria trimestrale di cuolo per                                                                                                    | maltrattamento animali, presunta irregolarita'<br>in attivita' commerciale e per presunto<br>inquinamento ambientale - concessione suolo | Istanze per: richiesta di autorizzazione per<br>l'esecuzione di lavori di taglio stradale -<br>concessione temporanea di suolo pubblico -<br>richiesta risarcimento danni del Comune |
| commercio itinerante                                                                                                    | Servizi demografici                                                                                                    | nchesta hsarcinento danni dei contune                                                                                                    |
| and the second second se | Istanze per: richiesta iscrizione all'albo degli                                                                                         | Altri servizi                                                                                                    |
| Istruzione                                                                                                    | di seggio e albo giudici popolari                                                                                                    | Istanze per: richiesta risarcimento danni                                                                                                    |

2) Nella schermata successiva, selezionare la tipologia di istanza, precedentemente salvata, (ad esempio contributi superiori a 2.000 euro):

| <b>Istanze Cultura e Spettacolo</b><br>Accedi al servizio esterno per la compilazione delle istanze in elenco o consulta le tue istanze in<br>corso di compilazione o già completate e inviate.                                                                                                    |
|----------------------------------------------------------------------------------------------------|
| Servizi disponibili                                                                                                    |
| <ul> <li>Domanda di contributi per attività culturali e di spettacolo (sino a 2.000 euro)</li> <li>Domanda di contributi per attività culturali e di spettacolo (superiori a 2.000 euro)</li> <li>Domanda di contributo per manifestazioni culturali e di spettacolo per l'evento CAGLIARIPAESAGGIO</li> <li>Domanda di contributo per spettacoli e manifestazioni alla Fiera di Cagliari</li> </ul> |
| Descrizione del servizio                                                                                                    |

3) Di seguito cliccare su Visualizza le tue pratiche:

| HOME                       | COMUNE                               | AREE TEMATICHE                          | SERVIZI ONLINE                                | COMUNICATI STAMPA                                                    |
|----------------------------|--------------------------------------|-----------------------------------------|-----------------------------------------------|----------------------------------------------------------------------|
| CULTU                      | JRA E SF                             | PETTACOLO                               |                                               |                                                                      |
| Home × Se                  | vizi Online 🔸 Ele                    | enco delle istanze on line -            | Cultura e spettacolo + Is                     | stanza pe <mark>r l</mark> a concessione contributi superiori a duem |
| Istanza o                  | a per co                             | ontributi supe<br>richesta di contribut | e <b>riori a duem</b><br>I per manifestazioni | ila euro<br>culturali e di spettacolo - Anno 2018                    |
| Si raccoma<br>all'inserime | nda di non alleg<br>nto degli allega | are file il cui nome conter<br>ti.<br>1 | nga caratteri accentati o                     | apici, così come indicato nella guida alla compilaz                  |
| Visualizza le              | tue pratiche.                        |                                         |                                               |                                                                      |

#### Islanze Cultura e Spellacolo

Accedi al servizio esterno per la compilazione delle istanze in elenco o consulta le tue istanze in corso di compilazione o già completate e inviate.

|                                                                                     |                                                                     |                                                                                                    | Le mie pra                                                              | tiche                                                                        |                                                                                                    |
|-------------------------------------------------------------------------------------|---------------------------------------------------------------------|----------------------------------------------------------------------------------------------------|-------------------------------------------------------------------------|------------------------------------------------------------------------------|----------------------------------------------------------------------------------------------------|
| Benvenuti nella sezione d<br>dati†effettuate. I certific<br>compilazione″†si posson | ledicata alle propri<br>ati e le†consultazio<br>o†terminare le†ricl | e pratiche; scegliendo la voce "<br>oni dei propri dati rimarranno a<br>nieste salvate e non ancora com | Completate″ si posso<br>disposizione per un  <br>ppletate†e inviarle al | ono visualizzare le†richieste gi<br>periodo massimo di 6 mesi dal<br>Comune. | ‡ inviate, i certificati e le†consultazioni dei propri<br>la data di emissione. Scegliendo la voce "In |
| In compilazione                                                                     | •                                                                   |                                                                                                    |                                                                         |                                                                              |                                                                                                    |
| Completate                                                                          | 0                                                                   |                                                                                                    |                                                                         |                                                                              |                                                                                                    |
| Codice Pratica<br>Data creazione<br>Data ultima modifica<br>Pagamenti in corso      | Dal<br>Dal                                                          | (gg/mm/aaaa)<br>(gg/mm/aaaa)                                                                            | Al<br>Al                                                                | (gg/mm/aaaa)<br>(gg/mm/aaaa)                                                 | Ordinamento Decrescente V                                                                              |
| Pagamenti non riusciti                                                              |                                                                     |                                                                                                    |                                                                         |                                                                              |                                                                                                    |
| Oggetto :                                                                           |                                                                     |                                                                                                    |                                                                         | $\sim$                                                                       |                                                                                                    |
|                                                                                     |                                                                     |                                                                                                    |                                                                         |                                                                              | Cancella campi ricerca Cerca >>                                                                        |

5) comparirà l'elenco delle istanze in corso di compilazione:

| Benvenuto                                                               | Lista Pratiche in compilazione                                                                                                    | 2                        |   |
|-------------------------------------------------------------------------|----------------------------------------------------------------------------------------------------|--------------------------|---|
| Tipo Qualifica: Utente<br>Descr. Qualifica:<br>Cod. Fiscale:<br>P. IVA: | Procedimento unico -<br>Oggetto : Procedimento Unico<br>Richiedente : @id<br>Procedimento creato il 20/12/2018 11:4<br>[ Procedimento in fase di modifica. | - <b>B354603-6338919</b> | Ρ |
| Nessun contesto<br>associato.                                           |                                                                                                    |                          |   |
| Nessun servizio<br>connesso                                             |                                                                                                    |                          |   |

6) Cliccando sul numero del **Procedimento unico** o sul simbolo della matita sarà possibile riprendere e concludere la compilazione dell'istanza precedentemente iniziata.

)

#### 4. ALLEGATI ALL'ISTANZA

Una volta compilate le sezioni Anagrafica, Parte Prima-A, Parte Prima-B, Pagamento Bollo, e dopo aver salvato i dati inseriti, si dovrà procedere a scaricare e salvare nel proprio PC i quattro moduli in formato editabile per la successiva compilazione, ed inserire gli altri allegati.

|                                                     | Istanza/Comunicazione Oggetto                                                                                                    |                                                                                                    |  |  | 3 Astanza/Comunicazione Oggetto |  |  |
|-----------------------------------------------------|----------------------------------------------------------------------------------------------------|----------------------------------------------------------------------------------------------------|--|--|---------------------------------|--|--|
| ultura e<br>pettacolo                               | Domanda di contributi per attività culturali e di spettacolo (superiori a 2.000 - Domanda di<br>euro) - Domanda di<br>euro)                                                                                                    | contributi per attività culturali e di spettacolo (superiori a 2.00                                                                                                    |  |  |                                 |  |  |
| vie                                                 | Documento                                                                                                    |                                                                                                    |  |  |                                 |  |  |
|                                                     | copia non autenticata di un documento di identità in corso di validità del dichiarante                                                                                                    |                                                                                                    |  |  |                                 |  |  |
|                                                     | Copia non autenticata del codice fiscale/partita IVA dell'Associazione, Società, Ente, Istituzio                                                                                                    | e , ecc, richiedente                                                                                                    |  |  |                                 |  |  |
|                                                     | partenariati sottoscritti per l'attuazione del progetto                                                                                                    |                                                                                                    |  |  |                                 |  |  |
|                                                     | la rassegna stampa relativa alle attività indicate alla Sezione B della scheda del progetto                                                                                                    |                                                                                                    |  |  |                                 |  |  |
|                                                     | la lassegna stampa relativa alle attivita mucate alla Sezione B della scheda del progetto                                                                                                    | copia aggiornata dell'Atto costitutivo e Statuto (solo per chi richiede il contributo per la prima volta)                                                                                                    |  |  |                                 |  |  |
|                                                     | copia aggiornata dell'Atto costitutivo e Statuto (solo per chi richiede il contributo per la prima                                                                                                    | volta)                                                                                                    |  |  |                                 |  |  |
|                                                     | copia aggiornata dell'Atto costitutivo e Statuto (solo per chi richiede il contributo per la prim<br>copia dei verbali di nomina organosociali in carica (solo per chi richiede il contributo per la p                                                                                                    | volta)<br>ma volta)                                                                                                    |  |  |                                 |  |  |
| alleg                                               | copia aggiornata dell'Atto costitutivo e Statuto (solo per chi richiede il contributo per la prim<br>copia dei verbali di nomina organosociali in carica (solo per chi richiede il contributo per la p<br>ti e/o dichiarazioni compilabili. Devono essere scaricati, compilati, sottoscr                                                          | volta)<br>ma volta)<br>tti, scannerizzati e successivamente allegati                                                                                                    |  |  |                                 |  |  |
| alleg                                               | copia aggiornata dell'Atto costitutivo e Statuto (solo per chi richiede il contributo per la prim<br>copia dei verbali di nomina organosociali in carica (solo per chi richiede il contributo per la p<br>ti e/o dichiarazioni compilabili. Devono essere scaricati, compilati, sottoscr<br>documento                                             | volta)<br>ma volta)<br>tti, scannerizzati e successivamente allegati<br>nome file                                                                                                    |  |  |                                 |  |  |
| alleg.                                              | copia aggiornata dell'Atto costitutivo e Statuto (solo per chi richiede il contributo per la prim<br>copia dei verbali di nomina organosociali in carica (solo per chi richiede il contributo per la p<br>sti e/o dichiarazioni compilabili. Devono essere scaricati, compilati, sottoscr<br>documento<br>DA Scheda Progetto                      | volta)<br>ma volta)<br>tti, scannerizzati e successivamente allegati<br>nome file<br>PARTE II - Scheda progetto B.G.doc                                                                                         |  |  |                                 |  |  |
| alleg<br>ARTE SECON<br>ARTE TERZA                   | copia aggiornata dell'Atto costitutivo e Statuto (solo per chi richiede il contributo per la prim<br>copia dei verbali di nomina organosociali in carica (solo per chi richiede il contributo per la p<br>tti e/o dichiarazioni compilabili. Devono essere scaricati, compilati, sottoscr<br>documento<br>DA Scheda Progetto<br>Prev. Finanziario | volta)<br>ma volta)<br>tti, scannerizzati e successivamente allegati<br>nome file<br>PARTE II - Scheda progetto B.G.doc<br>PARTE III - Prev. Fin. B.G.doc                                                       |  |  |                                 |  |  |
| alleg<br>ARTE SECON<br>ARTE TERZA<br>Iodulo assolvi | ti e/o dichiarazioni compilabili. Devono essere scaricati, compilati, sottoscr<br>documento<br>DA Scheda Progetto<br>Prev. Finanziario<br>mento pagamento imposta di bollo                                                                                                    | volta)<br>ma volta)<br>tti, scannerizzati e successivamente allegati<br>nome file<br>PARTE II - Scheda progetto B.G.doc<br>PARTE III - Prev. Fin. B.G.doc<br>Modulo assolvimento pagamento imposta di bollo.pdf |  |  |                                 |  |  |

1) Dopo aver salvato gli allegati da compilare nel proprio PC, cliccare su Salva per salvare le modifiche sin qui apportate;

2) cliccando su **Avanti>>** , si presenterà la schermata:

| Allegato<br>obligatorio | Firma<br>obbligatoria | Descrizione allegato                                                                                                    | Tipologie file     | Num.<br>massimo<br>pagine | Dimensione<br>massima<br>(KB) |                 |
|-------------------------|-----------------------|----------------------------------------------------------------------------------------------------|--------------------|---------------------------|-------------------------------|-----------------|
| SI                      | NO                    | copia non autenticata di un documento di identità in corso di validità del dichiarante 😜                                | PDF;JPG;PNG;P7M    | *                         | 2048                          | Carica Allegato |
| SI                      | NO                    | Copia non autenticata del codice fiscale/partita IVA dell'Associazione, Società, Ente, Istituzione , ecc, richiedente 😜 | PDF;PNG;JPG;P7M    | ~                         | 2048                          | Carica Allegato |
| SI                      | NO                    | partenariati sottoscritti per l'attuazione del progetto 😜                                                               | PDF; JPG; PNG; P7M |                           | 4096                          | Carica Allegato |
| NO                      | NO                    | la rassegna stampa relativa alle attività indicate alla Sezione B della scheda del progetto 😜                           | PDF; JPG; PNG; P7M | . (M.                     | 4096                          | Carica Allegato |
| SI                      | NO                    | PARTE SECONDA Schedu Progetto 😥                                                                                         | PDF; JPG; PNG; P7M | *                         | 4096                          | Carica Allegato |
| sı                      | NO                    | PARTE TERZA Prev. Finanziario                                                                                           | PDF; JPG; PNG; P7M |                           | 2048                          | Carica Allegato |
| NO                      | NO                    | Modulo assolvimento pagamento imposta di bollo 🙀                                                                        | PDF; JPG; PNG; P7M | -                         | 2048                          | Carica Allegato |
| NO                      | NO                    | modulo Dichiarazione sostitutiva Organi Direttivi (Sociali) e Soci (solo per le Associazioni di nuova costituzione) 😜   | PDF;JPG;PNG;P7M    | ×.                        | 2048                          | Carica Allegato |
| NO                      | NO                    | copia aggiornata dell'Atto costitutivo e Statuto (solo per chi richiede il contributo per la prima volta) 🥪             | PDF;JPG;PNG;P7M    | -                         | 4096                          | Carica Allegato |
| SI                      | NO                    | copia dei verbaili di nomina organosociali in carica (solo per chi richiede il contributo per la prima volta) 🙀         | PDF;JPG;PNG;P7M    |                           | 4096                          | Carica Allegato |

# 4-A. INSERIMENTO DEGLI ALLEGATI OBBLIGATORI

# 1) Cliccare su **Carica Allegato**

| Allegato<br>obligatorio | Firma<br>obbligatoria | Descrizione allegato                                                                                                    | Tipologie file     | Num.<br>massimo<br>pagine | Dimensione<br>massima<br>(KB) |                 |
|-------------------------|-----------------------|----------------------------------------------------------------------------------------------------|--------------------|---------------------------|-------------------------------|-----------------|
| SI                      | NO                    | copia non autenticata di un documento di identità in corso di validità del dichiarante 😡                                | PDF;JPG;PNG;P7M    |                           | 2048                          | Carica Allegato |
| SI                      | NO                    | Copia non autenticata del codice fiscale/partita IVA dell'Associazione, Società, Ente, Istituzione , ecc, richiedente 😜 | PDF;PNG;JPG;P7M    |                           | 2048                          | Carica Allegato |
| SI                      | NO                    | partenanati sottoscritti per l'attuazione del progetto 😜                                                                | PDF; JPG; PNG; P7M | (4)                       | 4096                          | Carica Allegato |
| NO                      | NO                    | la rassegna stampa relativa alle attività indicate alla Sezione B della scheda del progetto 😡                           | PDF;JPG;PNG;P7M    | Sec.                      | 4096                          | Carica Allegato |
| SI                      | NO                    | PARTE SECONDA Scheda Progetto 😼                                                                                         | PDF;JPG;PNG;P7M    | -                         | 4096                          | Carica Allegato |
| SI                      | NO                    | PARTE TERZA Prev. Finanziario 🤤                                                                                         | PDF;JPG;PNG;P7M    | 4                         | 2048                          | Carica Allegato |
| NO                      | NO                    | Modulo assolvimento pagamento imposta di bollo 😡                                                                        | PDF;JPG;PNG;P7M    |                           | 2048                          | Carica Allegato |
| NO                      | NO                    | modulo Dichiarazione sostitutiva Organi Direttivi (Sociali) e Soci (solo per le Associazioni di nuova costituzione) 👂   | PDF;JPG;PNG;P7M    |                           | 2048                          | Carica Allegato |
| NO                      | NO                    | copia aggiornata dell'Atto costitutivo e Statuto (solo per chi richiede il contributo per la prima volta) 😜             | PDF;JPG;PNG;P7M    |                           | 4096                          | Carica Allegato |
| SI                      | NO                    | copia dei verbali di nomina organosociali in carica (solo per chi richiede il contributo per la prima volta) 💕          | PDF;JPG;PNG;P7M    | -                         | 4096                          | Carica Allegato |

2) Cliccare su **Sfoglia** ed individuare sul proprio PC gli allegati da inserire nell'istanza.

| nico > Modello unico > Uplcad file                                                                | Segnala errore Invia suggerimento Le mie pratiche Esci Aluto in linea |
|---------------------------------------------------------------------------------------------------|-----------------------------------------------------------------------|
| Gestione degli allegati - NB: nel nome degli allegati non devono essere                           | nti caratteri accentati o apici                                       |
|                                                                                                   |                                                                       |
| copia non autenticata di un documento di identità in corso di validità del dichiarante Sfoglia Ca | allegato                                                              |
|                                                                                                   |                                                                       |
| TORNA ALLA PAGINA                                                                                 | EGLI ALLEGATI)                                                        |
|                                                                                                   |                                                                       |
|                                                                                                   |                                                                       |
|                                                                                                   |                                                                       |

3) Dopo aver scelto il file da allegare, cliccare su **Carica allegato** 

## RIPETERE TALE SEQUENZA PER OGNI ALLEGATO DA INSERIRE NELL'ISTANZA.

#### 4-B. INSERIMENTO DI ALTRI ALLEGATI

Questo passaggio può essere utilizzato per allegare all'istanza qualsiasi documento aggiuntivo rispetto a quelli richiesti nell'elenco della gestione allegati.

| Allegato<br>obligatorio | Firma<br>obbligatoria | Descrizione allegato                                                                                                   | Tipologie file     | Num.<br>massimo<br>pagine | Dimensione<br>massima<br>(KB) |                 |
|-------------------------|-----------------------|----------------------------------------------------------------------------------------------------|--------------------|---------------------------|-------------------------------|-----------------|
| SI                      | NO                    | copia non autenticata di un documento di identità in corso di validità del dichiarante 😜                               | PDF;JPG;PNG;P7M    |                           | 2048                          | Carica Allegato |
| SI                      | NO                    | Copia non autenticata del codice fiscale/partita IVA dell'Associazione, Società, Ente, Istituzione , ecc, nchiedente 😜 | PDF;PNG;JPG;P7M    | ~                         | 2048                          | Carica Allegato |
| SI                      | NO                    | partenariati sottoscritti per l'attuazione del progetto 😜                                                              | PDF; JPG; PNG; P7M |                           | 4096                          | Carica Allegato |
| NO                      | NO                    | la rassegna stampa relativa alle attività indicate alla Sezione B della scheda del progetto 😜                          | PDF;JPG;PNG;P7M    | 191                       | 4096                          | Carica Allegato |
| SI                      | NO                    | PARTE SECONDA Scheda Progetto 😜                                                                                        | PDF;JPG;PNG;P7M    | ×.                        | 4096                          | Carica Allegato |
| SI                      | NO                    | PARTE TERZA Prev. Finanziario                                                                                          | PDF;JPG;PNG;P7M    | 4                         | 2048                          | Carica Allegato |
| NO                      | NO                    | Modulo assolvimento pagamento imposta di bollo 😡                                                                       | PDF; JPG; PNG; P7M |                           | 2048                          | Carica Allegato |
| NO                      | NO                    | modulo Dichiarazione sostitutiva Organi Direttivi (Sociali) e Soci (solo per le Associazioni di nuova costituzione). 😜 | PDF;JPG;PNG;P7M    | a.                        | 2048                          | Carica Allegato |
| NO                      | NO                    | copia aggiornata dell'Atto costitutivo e Statuto (solo per chi richiede il contributo per la prima volta) 😜            | PDF;JPG;PNG;P7M    | 4                         | 4096                          | Carica Allegato |
| SI                      | NO                    | copia dei verbali di nomina organosociali in carica (solo per chi richiede il contributo per la prima volta) 🙀         | PDF;JPG;PNG;P7M    | 1                         | 4096                          | Carica Allegato |

Per aggiungere altri allegati liberi cliccare su **QUI** e procedere all'inserimento secondo quanto specificato nel punto 4-A

| Allegato<br>bbligatorio | Firma<br>obbligatoria | Descrizione allegato                                                                                                   | Tipologie file  | Num.<br>massimo<br>pagine | Dimensione<br>massima<br>(KB) |                                           |   |
|-------------------------|-----------------------|----------------------------------------------------------------------------------------------------|-----------------|---------------------------|-------------------------------|-------------------------------------------|---|
| 51                      | NO                    | copia non autenticata di un documento di identità in corso di validità dei dichiarante. 😥                              | PDF;3PG;PNG;P7M | 12                        | 2048                          | 91 C.L. Inc. simila.pdf                   | × |
| SI                      | NO                    | Copia non autenticata del codice fiscale/partita IVA dell'Associazione, Società, Ente, Istituzione , ecc, richedente 😜 | PDF;PNG;3PG;P7M |                           | 2048                          | 02-Attrib. codice-Fiscalis.pdf            | × |
| গ                       | NO                    | partenariadi sottosoritti per l'attuazione del propetto 😥                                                              | PDF;3PG;PNG;P7M | •                         | 4096                          | 06 Partemetelo, Jaconnile pdf             | × |
| NO                      | NO                    | la rassegna stampa relativa alle attività indicate alla Sesione 8 della scheda del progetto 💋                          | PDF:3PG:PNG;P7M | ×                         | 4096                          | 07-Rassegna Stampa.pdf                    | × |
| SL                      | NO                    | PARTE SECONDA Scheda Progetto 😥                                                                                        | PDF;3PG;PNG;P7M | 12                        | 4096                          | 03-PARIE EL - SchadaProgetto.pdf          | × |
| sı                      | NO                    | PARTE TERZA Prev. Financiario 😜                                                                                        | PDF;3PG;PNG;P7M | 5                         | 2048                          | 04 PARTE III - Presentivo Finanziario pdf | × |
| NO                      | NO                    | Modulo assolvimento pagamento imposta di bolio 😜                                                                       | PDF;3PG;PNG;P7M | <u>_</u>                  | 2048                          | 05-Hodulo assolv. bollo.pdf               | × |
| NO                      | NO                    | modulo Dichianazione sostitutiva Organi Direttivi (Sociali) e Soci (solo per le Associazioni di nuova costituzione) 📦  | PDF;3PG;PNG;P7M | S.                        | 2048                          | DICH. SOST. ORGANI DIR. E SOCL.pdf        | × |
| NO                      | NO                    | copia aggiornata dell'Atto costitutivo e Statuto (solo per chi richiede il contributo per la prima volta). 😜           | PDF;3PG;PNG;P7M | 9                         | 4096                          | 08-ATTO COSTITUTIVO E STATUTO.ddf         | × |
| SI                      | NO                    | copia dei verbail di nomina organosociali in carica (solo par chi richiede il contributo par la prima volta) 🔹         | PDF;JPG;PNG;P7M | 10                        | 4096                          | 09-Vorbale provina cariche sociali.pdf    | × |

#### **IMPORTANTE:**

tutti gli allegati all'istanza (in particolar modo la PARTE SECONDA e la PARTE TERZA), una volta compilati, dovranno essere sottoscritti e successivamente trasformati in un formato digitale non più modificabile (PDF, JPG, PNG, P7M). La <u>dimensione massima totale</u> degli allegati inseribili nell'istanza è di 20 MB

# 4-C. GESTIONE ALLEGATI

Al termine del caricamento degli allegati (obbligatori e/o liberi) la scheda gestione degli allegati sarà simile alla seguente immagine:

| OGGETTO PRATICA                                                                                            |          |                        |        |
|----------------------------------------------------------------------------------------------------|----------|------------------------|--------|
| Procedments Unico                                                                                          |          |                        |        |
|                                                                                                    |          |                        |        |
| PROCEDIMENTI ATTIVATI                                                                                      |          |                        |        |
| Domanda di contributo per attività cuburali e di spettacolo (superiori a 2.040 euro) (Cubura e Spettacolo) |          |                        |        |
| ANAGRAFICA DICHIARANTE                                                                                     |          |                        |        |
|                                                                                                    |          |                        |        |
| FILE ALLEGAT                                                                                               |          |                        |        |
| 01-CL fac-similardf                                                                                        |          |                        |        |
| 02 Attrib. codice Focale.pdf                                                                               |          |                        |        |
| facimle.pf                                                                                                 |          |                        |        |
| (7-Aussepa Starop.off                                                                                      |          |                        |        |
| 03-PARTE II - Schedelhogetta.p#                                                                            |          |                        |        |
| 04PARTE III - Preventivo Finanzianiu pdf                                                                   |          |                        |        |
| 05 Module assolv. bolio.pdf                                                                                |          |                        |        |
| DIOL 5057. ORDANI DIR. E SOCL pdf                                                                          |          |                        |        |
| 08-ATTO COSTITUTINO E STATUTO.pd                                                                           |          |                        |        |
| 09 Verbale nomina cariche social,pdf                                                                       |          |                        |        |
| 19-81. fac. 01;pd                                                                                          |          |                        |        |
| 12-98. fec. 02.pdf                                                                                         |          |                        |        |
|                                                                                                    |          |                        |        |
|                                                                                                    | Indietro | Pratica in formato PDF | Avanti |
|                                                                                                    |          |                        |        |

Cliccando su Compilata sarà possibile visualizzare l'anteprima dell'istanza in PDF.

| Allegato<br>obligatorio | Firma<br>obbligatoria | Descrizione allegato                                                                                                   | Tipologie file  | Num.<br>massimo<br>pagine | Dimensione<br>massima<br>(KB) |                                           |   |
|-------------------------|-----------------------|----------------------------------------------------------------------------------------------------|-----------------|---------------------------|-------------------------------|-------------------------------------------|---|
| SI.                     | NO                    | copia non autenticata di un documento di identità in corso di validità del dichiarante 👔                               | PDF;3PG;PNG;P7M | 876                       | 2048                          | 01-C.L.Inc-simila.pdf                     | × |
| st                      | NO                    | Copia non autenticata del codice fiscale/partita IVA dell'Associazione, Società, Ente, Istituzione , ecc, inchedente 😜 | PDF;PNG;3PG;P7M | 122                       | 2048                          | 02-Altrib. codius: Fiscals.pdf            | × |
| SI                      | NO                    | partenariati sottoscritti per l'attuazione del progetto 📦                                                              | PDF;3PG;PNG;P7M | 0.00                      | 4096                          | 06-Partenariato_facsimile.pdf             | × |
| NO                      | NO                    | la rassegna stampa relativa alle attività indicate alla Setione B della scheda del progetto 👔                          | PDF;3PG;PNG;P7M | 10                        | 4096                          | 07-Rassegna Stampa.pdf                    | * |
| 51                      | NO                    | PARTE SECONDA Scheda Projetto 😥                                                                                        | PDF;3PG;PNG;P7M | 1997                      | 4096                          | 03-PARTE 11 - SchodalProgetto.pdf         | * |
| হা                      | NO                    | PARTE TERZA Prev. Financiario                                                                                          | PDF;3PG;PNG;P7M | 382                       | 2048                          | 04-PARTE III - Preventivo Finanziario pdf | × |
| NO                      | NO                    | Modulo assolvimento pagamento imposta di bolio 😜                                                                       | PDF;3PG;PNG;P7M | 525                       | 2048                          | 05 Hodulo assolv. bollo.pdf               | × |
| NO                      | NO                    | modulo Dichiarazione sostituztiva Organi Direttivi (Sociali) e Soci (solo per la Associazioni di nuova costituzione) 👂 | PDF;3PG;PNG;P7M | 045                       | 2048                          | DICH. SOST. ORGANILDIR, E SOCLEDI         | × |
| NO                      | NO                    | copia aggiornata dell'Atto costitutivo e Statuto (solo per chi richiede il contributo per la prima volta). 😥           | PDF;3PG;PNG;P7M |                           | 4096                          | BEATTO COSTITUTIVO E STATUTO.pdf          | × |
| 51                      | NO                    | copia dei verbali di nomina organosociali in carica (solo per chi richiede il contributo per la prima volta) 🙀         | PDF;3PG;PNG;P7M | 1                         | 4096                          | 89 Vorbala annina caricho sociali.pdf     | × |

## 5. INVIO DELL'ISTANZA

Successivamente all'inserimento degli allegati, se si è sicuri della correttezza della documentazione inserita:

| OCCETTO BRATICA                                                                                              |                           |
|----------------------------------------------------------------------------------------------------|---------------------------|
| Good from National Proceedings to Unico                                                                      |                           |
|                                                                                                    |                           |
| PROCEDIMENTI ATTIVATI                                                                                        |                           |
| Domanda di contributi per attività culturali e di spettacolo (superiori a 2.000 euro) (Cultura e Spettacolo) |                           |
|                                                                                                    |                           |
| ANAGRAFICA DICHIARANTE                                                                                       |                           |
|                                                                                                    |                           |
| EREALICCAT                                                                                                   |                           |
| 01-CL for different                                                                                          |                           |
| 02-Attrb. codice Fiscale.pdf                                                                                 |                           |
| facilities off                                                                                               |                           |
| 07-Aassepra Starroa.pdf                                                                                      |                           |
| 03-PARTE II - ScheduProgettio.pdf                                                                            |                           |
| 04-PARTE III - Preventivo Finanzianio.pdf                                                                    |                           |
| 05 Hodulo assolv, bolic.pdf                                                                                  |                           |
| DIOH, SOST, ORGANI, DIR, E SOCL <sub>2</sub> df                                                              |                           |
| OB-ATTO COSTITUTINO E STATUTO ##                                                                             |                           |
| 03-Verbale nomina cariche social.pdf                                                                         |                           |
| 10-al. fac. 01.pdf                                                                                           |                           |
| 15-əll. fəc. 02.pdf                                                                                          |                           |
|                                                                                                    |                           |
|                                                                                                    | Pratica in formato PDF    |
|                                                                                                    | Indietro Compliata Avaoli |
|                                                                                                    |                           |

1) Cliccare su Avanti.

2) Si presenterà la seguente schermata:

| unico > Riepilogo ed invio > Invio | <u>Segnala errore</u>                                                  | <u>Invia suggerimento</u> | <u>Le mie pratiche</u> | <u>Esci</u> <u>Aiuto in linea</u> |
|------------------------------------|------------------------------------------------------------------------|---------------------------|------------------------|-----------------------------------|
|                                    |                                                                        |                           |                        |                                   |
|                                    | Pagina di Conferma                                                     |                           |                        |                                   |
|                                    | La pratica è pronta per essere i<br>dallutente richiedente o da un suo | nviata<br>delegato        |                        |                                   |
|                                    | Invia                                                                  |                           |                        |                                   |
| -                                  |                                                                        |                           |                        |                                   |

3) La pratica è pronta per essere inviata: cliccando su Invia, comparirà la pagina di conferma

di ricezione dell'istanza:

4) Successivamente all'invio dell'istanza, il sistema invierà, per conferma di ricezione, un'email alla casella di posta elettronica (indicata in fase di registrazione al portale o, se modificata, in fase di compilazione del modulo), con allegata una copia dell'istanza (riepilogo.pdf):

| Domanda di contributi per attività culturali e di spettacolo (superiori a 2.000 euro)                                                                                                    | Posta in arrivo x             | Ē        |
|----------------------------------------------------------------------------------------------------|-------------------------------|----------|
| noreply@comune.cagliari.it                                                                                                    | @ 09:12 (6 ore fa)            | *        |
| a me 💌                                                                                                    |                               |          |
| Gentile signore/a                                                                                                    |                               |          |
| siamo lieti di comunicarLe che la Sua istanza è stata inoltrata all'ufficio competente.                                                                                                    |                               |          |
| Di seguito il riepiloao dei Suoi dati:                                                                                                    |                               |          |
| Richiedente                                                                                                    |                               |          |
| Data presentazione richiesta: 16-01-2018                                                                                                    |                               |          |
| Oggetto: Domanda di contributi per attività culturali e di spettacolo (superiori a 2.000 euro)                                                                                                    |                               |          |
| L'istanza è stata inviata a: Cultura e Spettacolo.                                                                                                    |                               |          |
|                                                                                                    |                               |          |
| Responsabile del procedimento:                                                                                                    |                               |          |
| Responsabile del procedimento:                                                                                                    |                               |          |
| Responsabile del procedimento:<br>Le ricordiamo che l'istanza inviata ha la stessa validità di quella consegnata agli sportelli dell'Amministrazione.                                                                                                    |                               |          |
| Responsabile del procedimento:<br>Le ricordiamo che l'istanza inviata ha la stessa validità di quella consegnata agli sportelli dell'Amministrazione.<br>In seguito, se autenticato, potrà verificare lo stato delle sue istanze, disponibile nella pagina istanze on line all'interno dei servizi riservati, do                                                                                            | po aver effettuato l'access   | o con le |
| Responsabile del procedimento:<br>Le ricordiamo che l'istanza inviata ha la stessa validità di quella consegnata agli sportelli dell'Amministrazione.<br>In seguito, se autenticato, potrà verificare lo stato delle sue istanze, disponibile nella pagina istanze on line all'interno dei servizi riservati, do<br>Sue credenziali.<br>Cordiali saluti                                                     | pp aver effettuato l'access   | o con le |
| Responsabile del procedimento:<br>Le ricordiamo che l'istanza inviata ha la stessa validità di quella consegnata agli sportelli dell'Amministrazione.<br>In seguito, se autenticato, potrà verificare lo stato delle sue istanze, disponibile nella pagina istanze on line all'interno dei servizi riservati, do<br>Sue credenziali.<br>Cordiali saluti<br>Per ulteriori informazioni: Cultura e Spettacolo | pp aver effettuato l'accessi  | o con le |
| Responsabile del procedimento:<br>Le ricordiamo che l'istanza inviata ha la stessa validità di quella consegnata agli sportelli dell'Amministrazione.<br>In seguito, se autenticato, potrà verificare lo stato delle sue istanze, disponibile nella pagina istanze on line all'interno dei servizi riservati, do<br>Sue credenziali.<br>Cordiali saluti<br>Per ulteriori informazioni: Cultura e Spettacolo | po aver effettuato l'access   | o con l  |
| Responsabile del procedimento:<br>Le ricordiamo che l'istanza inviata ha la stessa validità di quella consegnata agli sportelli dell'Amministrazione.<br>In seguito, se autenticato, potrà verificare lo stato delle sue istanze, disponibile nella pagina istanze on line all'interno dei servizi riservati, do<br>Sue credenziali.<br>Cordiali saluti<br>Per ulteriori informazioni: Cultura e Spettacolo | po aver effettuato l'access   | o con l  |
| Responsabile del procedimento:<br>Le ricordiamo che l'istanza inviata ha la stessa validità di quella consegnata agli sportelli dell'Amministrazione.<br>In seguito, se autenticato, potrà verificare lo stato delle sue istanze, disponibile nella pagina istanze on line all'interno dei servizi riservati, do<br>Sue credenziali.<br>Cordiali saluti<br>Per ulteriori informazioni: Cultura e Spettacolo | po aver effettuato l'access   | o con le |
| Responsabile del procedimento:<br>Le ricordiamo che l'istanza inviata ha la stessa validità di quella consegnata agli sportelli dell'Amministrazione.<br>In seguito, se autenticato, potrà verificare lo stato delle sue istanze, disponibile nella pagina istanze on line all'interno dei servizi riservati, do<br>Sue credenziali.<br>Cordiali saluti<br>Per ulteriori informazioni: Cultura e Spettacolo | opo aver effettuato l'access  | o con le |
| Responsabile del procedimento:<br>Le ricordiamo che l'istanza inviata ha la stessa validità di quella consegnata agli sportelli dell'Amministrazione.<br>In seguito, se autenticato, potrà verificare lo stato delle sue istanze, disponibile nella pagina istanze on line all'interno dei servizi riservati, do<br>Sue credenziali.<br>Cordiali saluti<br>Per ulteriori informazioni: Cultura e Spettacolo | opo aver effettuato l'accesse | o con l  |
| Responsabile del procedimento:<br>Le ricordiamo che l'istanza inviata ha la stessa validità di quella consegnata agli sportelli dell'Amministrazione.<br>In seguito, se autenticato, potrà verificare lo stato delle sue istanze, disponibile nella pagina istanze on line all'interno dei servizi riservati, do<br>Sue credenziali.<br>Cordiali saluti<br>Per ulteriori informazioni: Cultura e Spettacolo | po aver effettuato l'access   | o con le |
| Responsabile del procedimento:<br>Le ricordiamo che l'istanza inviata ha la stessa validità di quella consegnata agli sportelli dell'Amministrazione.<br>In seguito, se autenticato, potrà verificare lo stato delle sue istanze, disponibile nella pagina istanze on line all'interno dei servizi riservati, do<br>Sue credenziali.<br>Cordali saluti<br>Per ulteriori informazioni: Cultura e Spettacolo  | po aver effettuato l'access   | o con le |
| Responsabile del procedimento:<br>Le ricordiamo che l'istanza inviata ha la stessa validità di quella consegnata agli sportelli dell'Amministrazione.<br>In seguito, se autenticato, potrà verificare lo stato delle sue istanze, disponibile nella pagina istanze on line all'interno dei servizi riservati, do<br>Sue credenziali.<br>Cordall saluti<br>Per ulteriori informazioni: Cultura e Spettacolo  | opo aver effettuato l'access  | o con l  |
| Responsabile del procedimento:<br>Le ricordiamo che l'istanza inviata ha la stessa validità di quella consegnata agli sportelli dell'Amministrazione.<br>In seguito, se autenticato, potrà verificare lo stato delle sue istanze, disponibile nella pagina istanze on line all'interno dei servizi riservati, do<br>Sue credenziali.<br>Cordiali saluti<br>Per ulteriori informazioni: Cultura e Spettacolo | opo aver effettuato l'accessi | o con    |

#### **IMPORTANTE:**

Si raccomanda l'utilizzo del browser Internet Explorer.

<u>Per segnalazioni e supporto sul malfunzionamento della piattaforma rivolgersi al seguente</u> indirizzo email: **direzionetecnica.web@comune.cagliari.it** 

Nell'eventualità in cui, pur avendo inserito regolarmente l'istanza entro il termine di scadenza del bando, non si riceva l'email di conferma dell'avvenuto ricevimento della richiesta da parte del sistema, si consiglia di verificare nell'area *Istanze on line - Cultura e Spettacolo - Visualizza le tue pratiche - completate* la presenza della propria domanda di contributo tra le istanze regolarmente inviate (per i dettagli, si rimanda al successivo PUNTO 6), oppure di contattare l'Ufficio Programmazione Culturale all'email **cultura@comune.cagliari.it**)

#### 6. RICERCA E VISUALIZZAZIONE DELLE ISTANZE INVIATE

1) All'interno dell'Area Riservata - Istanze on line - Cultura e Spettacolo, cliccare su Istanze per: concessione contributi per attività culturali e di spettacolo

| HOME COMUNE AREE TEMATICHE SERVIZI ONLINE COMUNICATI STAMPA                                                                                                    |                                                                                                    |                                                                                                    |  |  |  |  |
|----------------------------------------------------------------------------------------------------|----------------------------------------------------------------------------------------------------|----------------------------------------------------------------------------------------------------|--|--|--|--|
| Ambiente                                                                                                    | Cultura e spettacolo                                                                                                    | Sport e tempo libero                                                                                                    |  |  |  |  |
| Istanze per: richiesta di autorizzazioni per<br>manifestazioni e raccolta olive nei parchi e<br>giardini cittadini, e affidamento senza fini di                                                                                    | Istanze per: concessione contributi per attività culturali e di spettacolo                                                               | anze per: concessione in uso di impianti sportivi<br>e palestre scolastiche comunali, assegnazione<br>spazi presso piscine le piscine di Via Degli Sport e                         |  |  |  |  |
| ucro di spazi destinati a verde pubblico                                                                                                    | Polizia Municipale                                                                                                    | sportiva e manifestazioni sportive                                                                                                    |  |  |  |  |
| Attività produttive e turismo                                                                                                    | Istanze per: esposto di abuso edilizio,<br>irregolarita' conferimento dei rifiuti,                                                       | Viabilità                                                                                                    |  |  |  |  |
| stanze per: segnalazione certificata di inizio<br>attività B&B - concessione contributi<br>oromozione turistica - concessione suolo per<br>attività di spettacolo viaggiante - Concessione<br>traordinati trimostralo di cuolo par | maltrattamento animali, presunta irregolarita'<br>in attivita' commerciale e per presunto<br>inquinamento ambientale - concessione suolo | Istanze per: richiesta di autorizzazione per<br>l'esecuzione di lavori di taglio stradale -<br>concessione temporanea di suolo pubblico -<br>richiesta icazimente donni del Comune |  |  |  |  |
| commercio itinerante                                                                                                    | Servizi demografici                                                                                                    | richesta risarcimento danni dei Comune                                                                                                    |  |  |  |  |
| Later strategy of                                                                                                    | Istanze per: richiesta iscrizione all'albo degli                                                                                         | Altri servizi                                                                                                    |  |  |  |  |
| Ist dzione                                                                                                    | di seggio e albo giudici popolari                                                                                                    | Istanze per: richiesta risarcimento danni                                                                                                    |  |  |  |  |

2) successivamente, selezionare **Domanda di contributi per attività culturali e di spettacolo (superiori a 2.000 euro)**;

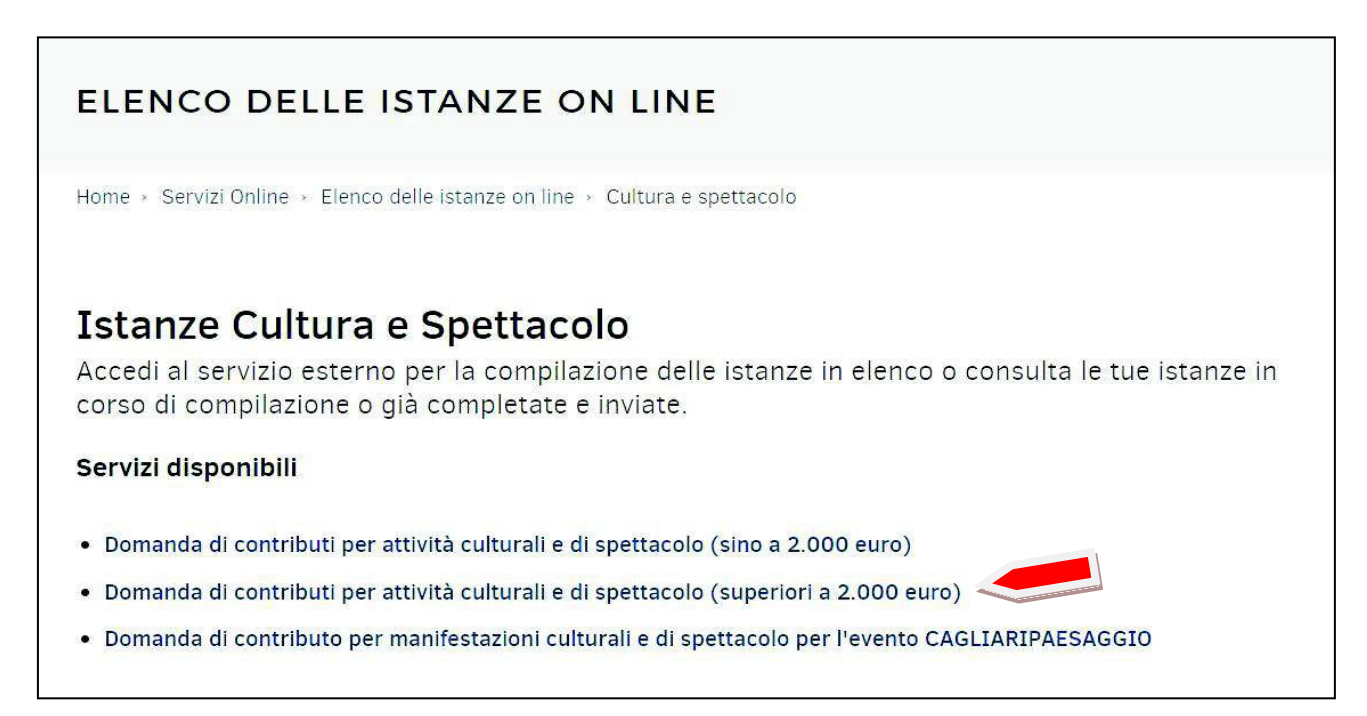

3) all'interno della seguente schermata, cliccare su «Visualizza le tue pratiche»;

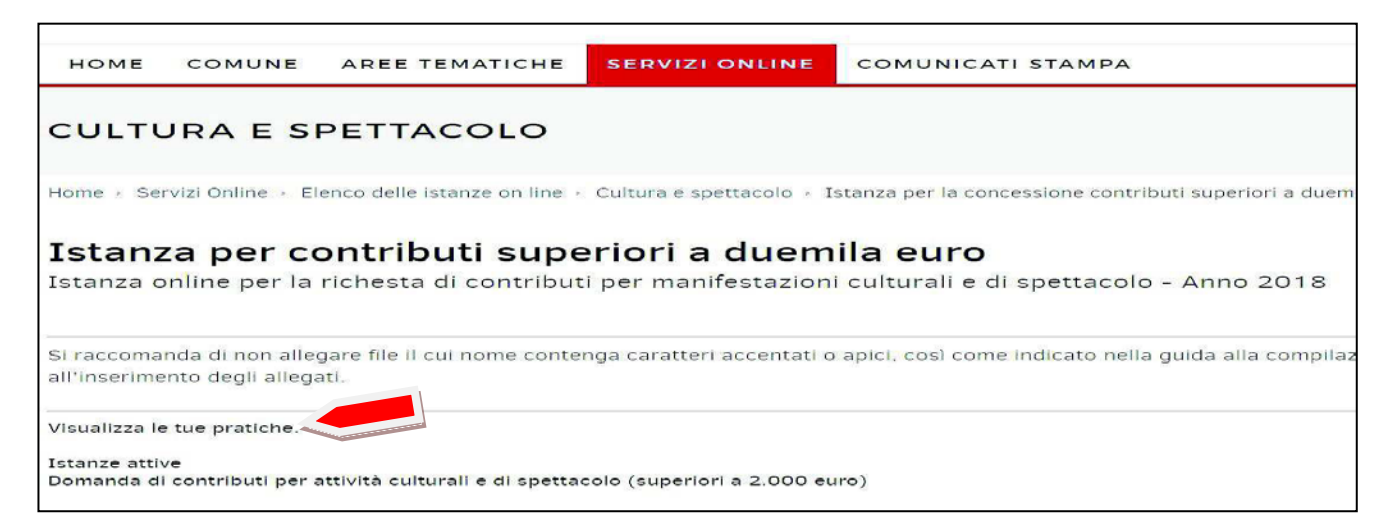

#### 4) selezionare «Completate» e poi cliccare su Cerca>>;

| Le mie pratiche                                                      |                                                                                                    |  |  |  |
|----------------------------------------------------------------------|----------------------------------------------------------------------------------------------------|--|--|--|
| Benvenuti nella sezi<br>dati†effettuate. I ce<br>compilazione"†si po | one dedicata alle proprie pratiche; scegliendo la voce "Completate" si possono visualizzare le†richieste gi‡ inviate, i certificati e le†consultazioni dei propri<br>rtificati e le†consultazioni dei propri dati rimarranno a disposizione per un periodo massimo di 6 mesi dalla data di emissione. Scegliendo la voce "In<br>ssono†terminare le†richieste salvate e non ancora completate†e inviarle al Comune. |  |  |  |
| In compilazione<br>Completate                                        |                                                                                                    |  |  |  |
| Codice Pratica<br>Data invio pratica<br>Oggetto :                    | Dal (gg/mm/aaaa) Al (gg/mm/aaaa) Ordinamento Decrescente V                                                                                                    |  |  |  |
|                                                                      | Cancella campi ricerca Cerca >>                                                                                                    |  |  |  |

#### 5) il risultato della ricerca sarà simile al seguente:

| Lista Pratiche completate                               |  |
|---------------------------------------------------------|--|
|                                                         |  |
| Procedimento unico - 🦯 🥄                                |  |
| Oggetto : Procedimento Unico                            |  |
| Richiedente : [I @idp-people.it]                        |  |
| 15/01/2018 12:37 Procedimento preso in carico da People |  |
| 15/01/2018 12:37 Procedimento inviato al comune         |  |
|                                                         |  |
| 0                                                       |  |
| Procedimento unico -                                    |  |
| Oggetto : Procedimento Unico                            |  |
| Richiedente : ['@idp-people.it]                         |  |
| 11/01/2018 11:21 Procedimento inviato al comune         |  |
|                                                         |  |
| Presedimente unico P                                    |  |
| Procedimento unico -                                    |  |
| Oggetto : Procedimento Unico                            |  |
| Richiedente : [@iap-people.it]                          |  |
| 10/01/2018 11:35 Procedimento preso in carico da People |  |
| 10/01/2018 11:35 Procedimento inviato al comune         |  |
|                                                         |  |

6) Per visualizzare il DETTAGLIO dell'ISTANZA inserita, dopo aver cliccato sul simbolo della lente d'ingrandimento, si presenterà la seguente schermata:

| Dettaglio Pratica Alle                                                     | egati                                                                                 |
|----------------------------------------------------------------------------|---------------------------------------------------------------------------------------|
| Codice Pratica :                                                           | Z-B354592-1922992                                                                     |
| Oggetto Pratica :                                                          | (Procedimento unico) Procedimento Unico                                               |
| Descrizione Pratica :                                                      | Domanda di contributi per attività culturali e di spettacolo (superiori a 2.000 euro) |
| Data creazione pratica :                                                   | 15/01/2018 11:31                                                                      |
| Data invio pratica :                                                       | 15/01/2018 12:37                                                                      |
| Richiedente                                                                |                                                                                       |
|                                                                            |                                                                                       |
| Stato Pratica                                                              |                                                                                       |
| Attivit‡ di Front Office                                                   |                                                                                       |
| <ul> <li>→ 15/01/2018 12:37 » P</li> <li>→ 15/01/2018 12:37 » P</li> </ul> | rocedimento preso in carico da People<br>rocedimento inviato all'ente                 |

7) Per visualizzare il DETTAGLIO degli ALLEGATI all'istanza, cliccare su Allegati

| Dettaglio Pratica        | Allegati                                   |
|--------------------------|--------------------------------------------|
| Allegati caricati        |                                            |
| Allegati generati dal se | ervizio                                    |
| 🖉 10-all. fac. 01.p      | df (148.7 KByte) 📩                         |
| Ø 09-Verbale nom         | ina cariche sociali.pdf (323.4 KByte) 🔹    |
| 🖉 05-Modulo asso         | lv. bollo.pdf (334.3 KByte) 🔮              |
| 08-ATTO COSTI            | TUTIVO E STATUTO.pdf (2,593.2 KByte)       |
| 🖉 riepilogo              | -B354592-1922992_1.pdf (114.2 KByte)       |
| 🖉 DICH. SOST. OR         | SGANI DIR. E SOCI.pdf (85 KByte) 🚊         |
| Ø 02-Attrib. codice      | e-Fiscale.pdf (277.6 KByte) 🙎              |
| 🖉 07-Rassegna St         | ampa.pdf (101.6 KByte) 🙎                   |
| 🦉 11-all. fac. 02.p      | df (149 KByte) 🔹                           |
| Ø6-Partenariato          | i_facsimile.pdf (248.5 KByte) 💄            |
| 🖉 01-C.I. fac-simil      | le.pdf (126.4 KByte) 🚖                     |
| Ø 03-PARTE II - S        | chedaProgetto.pdf (292.6 KByte) 💈          |
| 🦉 04-PARTE III - I       | Preventivo Finanziario.pdf (370.1 KByte) 🙎 |

# SOFTWARE CONSIGLIATI

Per la compilazione di alcuni allegati obbligatori o per la loro conversione in un formato digitale non più modificabile (vedasi punto 4b) è indispensabile l'impiego di software specifici, preferibilmente nella versione più aggiornata.

Quelli di seguito elencati, a titolo meramente esemplificativo, sono solo alcuni di quelli disponibili e scaricabili gratuitamente da Internet. Pertanto gli utenti sono liberi di utilizzare i software a loro più congeniali.

#### SOFTWARE LIBERO PER LA COMPILAZIONE DEI MODULI EDITABILI:

LIBREOFFICE, disponibile gratuitamente al seguente link: https://it.libreoffice.org/download/libreoffice-fresh/

OPENOFFICE, disponibile gratuitamente al seguente link: <a href="https://www.openoffice.org/it/download/">https://www.openoffice.org/it/download/</a>

o altri similari

## SOFTWARE PER LA CONVERSIONE DEI DOCUMENTI IN PDF, PDF/A, PDF/X ):

PDF24 CREATOR: disponibile gratuitamente al seguente link: https://it.pdf24.org/pdf-creator-download-start.html#private

PDF CREATOR: disponibile gratuitamente al seguente link: http://www.pdfforge.org/pdfcreator/download

o altri similari